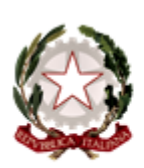

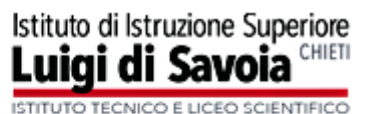

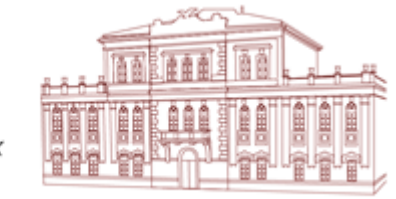

via E.G. D'Aragona, 21 – 66100 Chieti tel.: 0871/344009 - c.f.: 80000200693 - cod. univoco: UFF8JK web: savoiachieti.edu.it - e-mail: chis012006@istruzione.it pec: chis012006@pec.istruzione.it

> A tutti i docenti SEDE Agli Atti Al sito web sezione avvisi

# OGGETTO: Orario di ricevimento antimeridiano per i colloqui genitori-docenti

Si comunica ai docenti che a partire dal giorno 6 novembre 2023 e fino al 10 maggio 2024, le famiglie potranno prenotare i colloqui individuali su appuntamento, tramite il registro elettronico ARGO.

Sarà cura del singolo docente impostare il proprio orario di ricevimento sull'applicativo.

Di seguito si forniscono le indicazioni operative per l'inserimento dell'ora di ricevimento settimanale sul registro elettronico:

1. Eseguire l'accesso al Portale ARGO Did Up

# 2. Aprire la sezione COMUNICAZIONI ed entrare in RICEVIMENTO DOCENTE

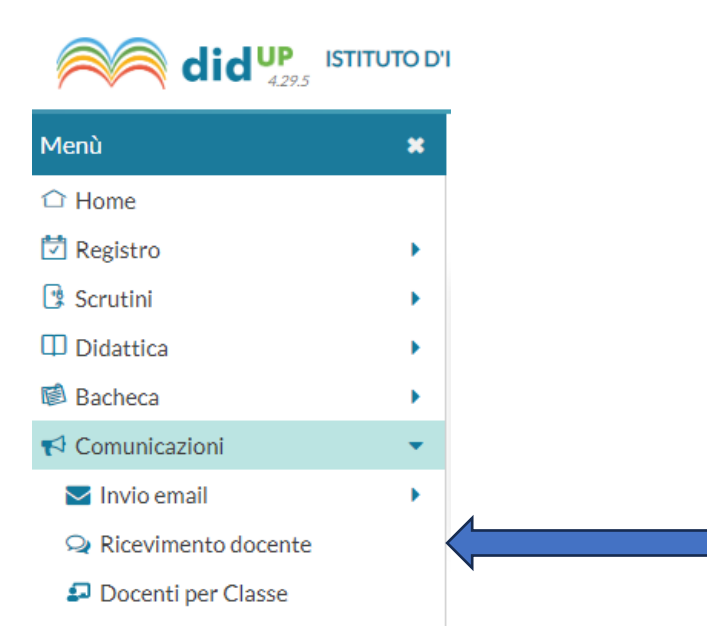

### 3. Selezionare il tasto AGGIUNGI posto sulla destra

| didup 429.5 ISTITUTO D'ISTRUZIONE SUPERIORE - "L. SAVOIA" |   |                                                  |             |              |             |                    | ?    | ANGELO.SG27521 |  |
|-----------------------------------------------------------|---|--------------------------------------------------|-------------|--------------|-------------|--------------------|------|----------------|--|
| Menù<br>🏠 Home                                            | * | Ricevimenti docente dal 02/11/2023 al 02/12/2023 |             |              |             |                    |      |                |  |
| 🛃 Registro                                                | • | Filtra data                                      | Filtra date |              |             |                    |      |                |  |
| 📴 Scrutini                                                | • | ritta date                                       |             |              |             |                    |      |                |  |
| 🗇 Didattica                                               | • | Dal: 02/11/2023 AI: 02/12/2023 AI: Aggiorna      |             |              |             |                    |      |                |  |
| 🗭 Bacheca                                                 | • | Cherico prenorazioni Aggiorigi                   |             |              |             |                    |      |                |  |
| 📢 Comunicazioni                                           | • |                                                  | STATO       | PPENOTAZIONI | ANNOTAZIONE | LUOGO DEL RICEVIME | LINK |                |  |
| 🔁 Invio email                                             | • | DATA RICEVIMENTO                                 | PRENOTA     | CONSENTITE   |             |                    |      | ΑΤΤΙVΟ         |  |
| 🔉 Ricevimento docente                                     |   |                                                  |             |              |             |                    |      |                |  |
| ₽ Docenti per Classe                                      |   |                                                  |             |              |             |                    |      |                |  |

- 4. Predisposizione del ricevimento settimanale:
  - Assicurarsi che la casella "ATTIVO" sia selezionata
  - Spuntare la casella RICEVIMENTO PERIODICO
  - Inserire il giorno della settimana scelto per il ricevimento famiglie
  - Inserire le date di inizio e fine (dal 6 novembre al 10 maggio 2024)
  - Inserire l'ora desiderata "Dalle" "Alle"
  - Spuntare la casella "Più ricevimenti" ed inserire "10 minuti"
  - Compilare la parte relativa alla "<u>Prenotazione consentita dalle</u>" ore 08:00 da 5 a 1 giorno prima del ricevimento

| ATTIVO (Le famiglie possono effettuare prenotazioni)                                 |                                               |                      |               |                                                                   |  |  |  |
|--------------------------------------------------------------------------------------|-----------------------------------------------|----------------------|---------------|-------------------------------------------------------------------|--|--|--|
| O Ricevimento Singolo                                                                | <ul> <li>Ricevimento<br/>Periodico</li> </ul> |                      |               |                                                                   |  |  |  |
|                                                                                      | Ripeti nei giorni:                            | 🗌 Lunedi             | 🗌 Gio         | ovedi                                                             |  |  |  |
|                                                                                      |                                               | 🗌 Martedi            | 🗌 Ve          | nerdi                                                             |  |  |  |
|                                                                                      |                                               | Mercoledi            | 🗌 Sał         | bato                                                              |  |  |  |
| Date del periodo di<br>Dal: 06/11/2023                                               | ricevimento                                   | /05/2024             |               | Dalle<br>Ore: hh • Minuti: mm •<br>Alle<br>Ore: hh • Minuti: mm • |  |  |  |
| <ul> <li>Opzioni</li> <li>O Un ricevimento da</li> <li>Più ricevimenti da</li> </ul> | 10 minuti                                     | Ore: 08<br>da: 5 gio | onsenti<br>Mi | ta dalle<br>nuti: 00 •<br>a: 1 giorno prima del ricevimento       |  |  |  |

## 5. Impostare come luogo del ricevimento "SALA DOCENTI"

| tre informazioni pe      | r le famiglie                                              |                       |                                                    |
|--------------------------|------------------------------------------------------------|-----------------------|----------------------------------------------------|
| Luogo del ricevimento:   | SALA DOCENTI                                               | ]                     |                                                    |
| Link:                    | https://                                                   | G                     |                                                    |
| Annotazioni:             | Specificare delle note per le famiglie                     | л<br>К                | 250/250                                            |
|                          |                                                            |                       | 6                                                  |
|                          |                                                            |                       |                                                    |
| E-mail docente:          | valloreia.angelosilvio@luigidisavoia.it                    | PUBBLICA (Le          | e famiglie possono contattare il docente via mail) |
| (Riceverai una mail in c | aso d'enotazione o disdetta solo se è attiva la relativa d | opzione in "Strumenti | > Opzioni famiglia")                               |

Il sistema mostrerà l'indirizzo e-mail presente sulla gestione utenti del Portale Argo. E' possibile inserire un indirizzo diverso, se si desidera.

L'opzione **PUBBLICA** lascia capacità decisionale al docente (su ogni colloquio) di mostrare o meno la propria e-mail alle famiglie, sia in fase di prenotazione che in caso di annullamento della prenotazione. Questa opzione non pregiudica in nessun caso l'eventuale invio di comunicazioni della famiglia al docente, ad es. in caso di annullamento della prenotazione.

### 6. Terminate le operazioni cliccare sul pulsante INSERISCI in alto a destra

Successivamente comparirà un tasto "ELENCO PRENOTAZIONI" e selezionandolo sarà possibile

Elenco prenotazioni

visualizzare l'elenco dei genitori che prenotano il ricevimento. I genitori che hanno annullato la prenotazione vengono visualizzati sbarrati.

# Prenotazioni delle famiglie dal 02/02/2021 al 02/03/2021

|                                                   | Esporta / Stampa 🗢 Comunica disdetta Invia e-mail |                      |                   |                 |                  |                             |                                |  |
|---------------------------------------------------|---------------------------------------------------|----------------------|-------------------|-----------------|------------------|-----------------------------|--------------------------------|--|
| Escludi le prenotazioni annullate:                |                                                   |                      |                   |                 |                  |                             |                                |  |
|                                                   | ALUNNO                                            | CLASSE               | GENITORE          | TELE            | E-M              |                             |                                |  |
|                                                   |                                                   |                      |                   |                 |                  | DATA PRENOTAZIO             | DATA ANNULLAME                 |  |
|                                                   |                                                   |                      |                   |                 |                  |                             |                                |  |
|                                                   | 2021-02-11 dalle 07:                              | 00 alle 09:0         | 0 (1 ricevimento) |                 |                  |                             |                                |  |
|                                                   | BROWN LAVANDA                                     | 1C 30 ORE            | GELSOMINO GENNY   | 3293            | clopr            | 22/01/2021 12:36            |                                |  |
|                                                   | 2021-02-11 dalle 09:00 alle 11:00 (0 ricevimenti) |                      |                   |                 |                  |                             |                                |  |
| $\ominus$                                         | MALFOY DRACO                                      | <del>1C 30 ORE</del> | MALFOY LUCIUS     | <del>3293</del> | lopr             | <del>18/01/2021 11:16</del> | <del>18/01/2021 (dal doc</del> |  |
| 2021-02-13 dalle 09:00 alle 10:00 (1 ricevimento) |                                                   |                      |                   |                 |                  |                             |                                |  |
|                                                   | MALFOY DRACO                                      | 1C 30 ORE            | MALFOY LUCIUS     | <del>3293</del> | lopr             | <del>18/01/2021 11:21</del> | <del>27/01/2021 (dal doc</del> |  |
|                                                   | BROWN LAVANDA                                     | 1C 30 ORE            | GELSOMINO GENNY   | 3293            | clopr            | 21/01/2021 17:43            |                                |  |
|                                                   | 2021-02-18 dalle 08:00 alle 09:00 (0 ricevimenti) |                      |                   |                 |                  |                             |                                |  |
|                                                   | BROWN LAVANDA                                     | 1C 30 ORE            | LATIFAJ GAZMIR    | 3382            | <del>p.sci</del> | <del>19/01/2021 14:22</del> | <del>19/01/2021 (dal doc</del> |  |

### 7. Invio E-mail / Comunica disdetta

Attraverso i pulsanti "**Invia E-mail**" e "**Comunica disdetta**" è possibile selezionare i genitori per l'invio di eventuali E-mail di comunicazione generica o per la disdetta di una o più prenotazioni. In caso di comunicazione della disdetta, il sistema fornisce un testo predefinito che il docente può comunque modificare a proprio piacimento.

| Disdetta preno                      | tazione ricevimento                                                                                  | Ind                                  | lietro Invia disdetta |                    |
|-------------------------------------|----------------------------------------------------------------------------------------------------|--------------------------------------|-----------------------|--------------------|
| Mittente:                           | silente@argosoft.it (e-mail pre                                                                      | esente nei dati Scuola su portalearg | o.it)                 |                    |
| Oggetto [Disdetta]:                 | prenotazione ricevimento del docente SILE                                                            | NTE ALBUS                            |                       |                    |
| Messaggio:                          | Si comunica che il ricevimento è stato disde<br>Mi scuso per l'eventuale disagio.<br>Cordiali saluti | tto.                                 |                       |                    |
|                                     | /IMENTO                                                                                              | NOMINATIVO ALUNNO                    |                       | EMAIL GENITORE     |
| S 2021-02-06 dalle 08:00 alle 11:00 |                                                                                                    | MALFOY DRACO                         |                       | malfoy@argosoft.it |

IL DIRIGENTE SCOLASTICO Grazia ANGELONI